# ขั้นตอนการดำเนินการถ่ายโอนข้อมูล สินค้า Version 1.5 /2.1 ไปสินค้า Version 2.2

### <u>การเตรียมข้อมูล</u>

- ยอดสินค้าคงเหลือ ณ วันตัดยอด
- ข้อมูลสินค้า ชื่อสินค้า รหัสสินค้า หน่วยนับ ราคาทุน ราคาขาย ประเภทสินค้า รหัสธุรกิจ
- รายละเอียดลูกหนี้การค้า / เจ้าหนี้การค้า สมาชิกและบุคลลภายนอก ณ วันตัดยอด
  \*\*\*\*\* <u>โปรแกรมที่เกี่ยวข้อง</u>
  - โปรแกรมสินค้า V 1.5/2.1 (ข้อมูลเก่าที่ต้องใช้นำเข้าใน Version ใหม่)
  - โปรแกรมสินค้า V 2.2
  - โปรแกรมระบบสมาชิก (ใช้ map สมาชิก)
  - โปรแกรม GL (ใช้สำหรับ update การเพิ่มรหัสธุรกิจ/โครงการ)

## 2. <u>ติดตั้งโปรแกรมสินค้า version 2.2</u>

กำหนดค่าคงที่สหกรณ์ให้ถูกต้อง

| เลขทะเบียนสหกรณ์                                                                            | nan.18/251 *                                                                                                    |                    | วันที่จดทะเบียน   | 13/12/2556     |
|---------------------------------------------------------------------------------------------|----------------------------------------------------------------------------------------------------|--------------------|-------------------|----------------|
| ชื่อสหกรณ์                                                                                  | สหกรณ์การเกษตรสามง่าม จำกัด                                                                                                    |                    | สถานะการดำเนินงาน | ส่านักงานใหญ่  |
| ที่อย่                                                                                      | 39 mi 1                                                                                                    | ]*                 | จังหวัด           | พิจิตร 🗸*      |
| โทรศัพท์                                                                                    |                                                                                                    | _                  | อำเภอ             | ้วชิรบารมี ∨้* |
| โทรสาร                                                                                      |                                                                                                    |                    | ดำบล              | หนองหลุม 🗸*    |
| เลขประจำดัวผู้เสียภาษี                                                                      | )994000506538[×]*                                                                                                    |                    | รหัสไปรษณีย์      | 66140 *        |
| อยู่ในระบบภาษีมูลค่าเพิ่ม                                                                   | 7 %*                                                                                                    |                    | ใช้งานระบบ PR/PO  | 🔾 ใช้ 🖲 ไม่ใช้ |
| ogin เข้าโปรแกรมศ์                                                                          | ้เวย <u>รหัสของผู้ดูแลระบบ</u>                                                                                                  |                    |                   |                |
| ogin เข้าโปรแกรมศ์<br>User:                                                                 | ้าวย <u>รหัสของผู้ดูแลระบบ</u><br>cadadmin                                                                                      |                    |                   |                |
| ogin เข้าโปรแกรมศ์<br>User :<br>Passwo                                                      | ้ำวย <u>รหัสของผู้ดูแลระบบ</u><br>cadadmin<br>)rd : zxcvbnm *** ห้                                                              | ้ามให้สหก          | รณ์ไปใช้งาน       |                |
| ogin เข้าโปรแกรมศ์<br>User :<br>Passwo<br>ั่งเปิดรอบปีบัณชี                                 | ้ำข <u>รหัสของผู้ดูแลระบบ</u><br>cadadmin<br>ord : zxcvbnm *** ห้                                                               | ้ามให้สหก          | รณ์ไปใช้งาน       |                |
| ogin เข้าโปรแกรมศ์<br>User :<br>Passwo<br>ั่งเปิครอบปีบัญชี                                 | ำ้วย <u>รหัสของผู้ดูแลระบบ</u><br>cadadmin<br>ord : zxcvbnm *** ห้                                                              | ้ามให้สหก          | รณ์ไปใช้งาน       |                |
| ogin เข้าโปรแกรมด์<br>User :<br>Passwo<br>ไงเปิดรอบปีบัญชี                                  | ก้วย <u>รหัสของผู้ดูแลระบบ</u><br>cadadmin<br>ord : zxcvbnm *** ห้<br>เนื่อ/ปิลราน ▶ ถ้าหนดอิทธิ์กาะไร้งาน ▶                    | ้ามให้สหก<br>about | รณ์ไปใช้งาน       |                |
| ogin เข้าโปรแกรมศ์<br>User :<br>Passwo<br>ไงเปิดรอบปีบัญชี<br><sup>แนนสภ</sup> โจนุษพลัก โล | ก้วย <u>รหัสของผู้ดูแลระบบ</u><br>cadadmin<br>ord : zxcvbnm **** ห้<br><sub>มูลอินล้า</sub> ปิด/ปิละาน ) กำหนดอิทธิ์กาะใร้งาน ) | ้ามให้สหก<br>about | รณ์ไปใช้งาน       |                |
| ogin เข้าโปรแกรมด์<br>User :<br>Passwo<br>งเปิดรอบปีบัญชี<br>มนุพลัก (ข้อมุลหลัก ) จัง      | ก้วย <u>รหัสของผู้ดูแลระบบ</u><br>cadadmin<br>ord : zxcvbnm *** ห้<br>๛ูะมินตัว ►                                               | ้ามให้สหก<br>about | รณ์ไปใช้งาน       |                |

|                        | บันทึกเปิดรอบปีบัญชี |
|------------------------|----------------------|
| วันที่สิ้นสดของรอบปี   | 30/09/2557           |
| วันที่เริ่มต้นของรอบปี | 01/10/2556           |
| » กำหนดรอบปีบัญชื      |                      |

### สั่งเปิดวันที่ยกยอด

| เมนูหลัก | ข้อมูลหลัก | • | ข้อมูลสินค้า | • | เปิด/ปิดงาน | • • | กำหนดสำ | กลี้การใช้งาน 🕨 | about        |               |                   |
|----------|------------|---|--------------|---|-------------|-----|---------|-----------------|--------------|---------------|-------------------|
|          |            |   |              |   |             |     | _       |                 |              |               |                   |
|          |            |   |              |   |             |     | > เว็   | ได/ปิดวันที่    | ยกยอด        |               |                   |
|          |            |   |              |   |             |     |         | วันที่เริ่ม     | มต้นของรอบ   | ปี 1 ตุลาคม 2 | 556               |
|          |            |   |              |   |             |     |         | วันที่สิ้า      | นสุดของรอบ   | ปี 30 กันยายน | 1 2557            |
|          |            |   |              |   |             |     |         | บันทึกเปี       | ด วันที่ยกยอ | n 13/12/255   | 6 × 21            |
|          |            |   |              |   |             |     |         |                 |              | บันทึก        | าเปิด วันที่ยกยอด |

- กำหนดข้อมูลหลัก
  - ค่าเริ่มต้น
  - เครื่องเก็บเงิน
  - รหัสธุรกิจ (ถ้ามีการเพิ่มรหัสธุรกิจแปรรูป ด้องดำเนินการเพิ่มที่ โปรแกรม GL แล้วดึงข้อมูลเข้า
    โปรแกรมสินค้า)
- กำหนดข้อมูลสินค้า
  - กำหนดประเภทสินค้า
    - \*\* เลือกเฉพาะประเภทสินค้าที่สหกรณ์ต้องใช้งานเท่านั้น
    - \*\* แก้ไข<u>วิธีการคำนวณต้นทุน เป็น Meving Average</u> เท่านั้น
  - กำหนดคลังสินค้า
  - กำหนดรหัสสินค้า ทางเลือก
    - \*\* กำหนดเองทีละรายการจากโปรแกรมเลย
    - \*\* นำเข้าข้อมูลสินค้า ด้วยรูปแบบไฟล์ excel
  - กำหนดชั้นสินค้า
  - กำหนดสินค้าเข้าชั้น \*\* ต้องมีรหัสสินค้ามาจึงกำหนดได้
- <u>การจัดทำไฟล์นำเข้าข้อมูลสินค้า(excel) และ ขั้นตอนการนำเข้า</u>
  <u>ดึงข้อมูลจากโปรแกรมสินค้า 1.5</u>
  - เรียกลืนก้อนข้อมูลสินค้า version 1.5 สั่งพิมพ์ยอคสินค้าคงเหลือ\_รายงานลูกหนึ้/เจ้าหนี้การค้า
  - สั่งเปิดวันทำการ วันสิ้นปีบัญชี บันทึกการตีราคาวันสิ้นปี และสั่งปิดปีบัญชี
  - ใช้โปรแกรมช่วยคึงข้อมูลสินค้าจาก 1.5 ออกเป็นไฟล์ excel

#### <u>วิธีการ</u>

- copy โปรแกรมดึงข้อมูลสินค้า ชื่อ folder " provide" ไปวาง ที่<u>ห้อง C:\Appserv\www</u>
- เข้าใช้งานด้วย <u>http://localhost/provide/</u>

| ) 🔿 🥝 http:/   | //localhost/provide/ |                               | § 5 - Q       | ด้นหา        | ×               | di s    |         |      |
|----------------|----------------------|-------------------------------|---------------|--------------|-----------------|---------|---------|------|
|                | ดึงข้อม              | <u>ู</u> ลสินค้าจากฐาน        | ข้อมูล        | 1.5          |                 |         |         |      |
|                |                      | J 64                          | v             |              |                 |         |         |      |
|                |                      |                               | ส่งออกไฟล์ EX | CEL          |                 |         |         |      |
|                |                      |                               |               |              |                 |         |         |      |
| รหัส<br>ประเภท | รหัสธุรกิจ           | ชื่อสินค้า                    | ภาษี          | รหัสหน่วยนับ | รหัสบาร์โค้ด    | ราคาทุน | ราคาขาย |      |
| 01             | 03                   | ปุ๋ย 46-0-0 (ม้าบิน)          | N             | กระสอบ       | 000000000000101 | 620.12  | 660     | 2558 |
| 01             | 03                   | ปุ๋ย 16-8-8 (ม้าบิน)          | N             | กระสอบ       | 000000000000102 | 585.08  | 630     | 2558 |
| 01             | 03                   | ปุ๋ย <b>16-20-0 (</b> ม้าบิน) | N             | กระสอบ       | 000000000000106 | 695     | 740     | 2558 |
|                | l                    | 1                             | 1             |              | l               |         | 1       |      |

## <u>ดึงข้อมูลจากโปรแกรมสินค้า 2.1</u>

• เรียกคืนก้อนข้อมูลสินค้า version 2.1 สั่งพิมพ์ยอดสินค้าคงเหลือ รายงานลูกหนี้/เจ้าหนี้การค้า

<u>วิธีการ</u>

- ติดตั้งระบบดึงสินค้า 2.1
- เข้าใช้งานด้วย <u>http://localhost/inv21/ หรือ</u> เข้าจากไอคอน หน้า Desktop
- ส่งออกข้อมูลเป็นไฟล์ excel (ให้ save เป็น 97-2003)

| -    | the Manufilly                | diameter de  | Augustus 102-201                    |                  |              |                       |                          |                          |
|------|------------------------------|--------------|-------------------------------------|------------------|--------------|-----------------------|--------------------------|--------------------------|
| (  ) | Attp://localhost/in          | v21/         |                                     |                  | excel ::.    | ×                     |                          |                          |
|      | ดึงข้อมูลสิ                  | นค้าจา       | າກໂປรແกรม                           | เระบบสินค้       | ,<br>1 2.1   |                       |                          |                          |
|      |                              |              |                                     |                  |              |                       |                          |                          |
|      |                              |              |                                     | ล่งออกไฟล์ EXCEL |              |                       |                          |                          |
|      |                              |              |                                     |                  |              |                       |                          |                          |
|      | <b>มพัฒน</b> ามเพ            | ดารัฐสาร     | ชื่อ *<br>รอชแล้า                   | มานี้            | งพัดหน่งอนับ | <b>งพัชบ</b> าว์ได้ ต | สามพุษ                   | 21A 1979                 |
|      | 1-3-04-02-02                 | 0301         | ปุ๋ย 46-0-0 (ม้าบิน)                | N                | 009          | 101                   | 620.120000               | 660.000000               |
|      | 1-3-04-02-02                 | 0301         | ุปุ๋ย 16-8-8 (ม้าบิน)               | N                | 009          | 102                   | 585.080000               | 630.000000               |
|      | 1-3-04-02-02                 | 0301         | ปุ๋ย 16-20-0 (ผ้าบิน)               | N                | 009          | 106                   | 695.000000               | 740.000000               |
|      | 1-3-04-02-02                 | 0301         | ปุ่ยอินทรีย์ (ดรากุ้ง)              | N                | 009          | 107                   | 202.130000               | 250.000000               |
|      | 1-3-04-02-02                 | 0301         | 30-0-0 (เษงทัพ)                     | N                | 009          | 110                   | 600.00000                | 630.000000               |
|      | 1-3-04-02-02                 | 03014        | 46-0-0 (กระต่าย)                    | N                | 009          | 112                   | 655.000000               | 690.000000               |
|      | 1-3-04-02-02                 | 0301         | 15-15-15 (ผ้าบิน)                   | N                | 009          | 113                   | 815.000000               | 850.000000               |
|      |                              |              |                                     |                  |              |                       |                          |                          |
|      | 1-3-04-03-01                 | 0301         | กลอ ไพริฟอส                         | N                | 022          | 202                   | 152.000000               | 450.000000               |
|      | 1-3-04-03-01<br>1-3-04-03-01 | 0301<br>0301 | กลอ ไพริฟอส<br>อะบาเม็กดิน (อัสทิส) | N<br>N           | 022          | 202<br>203            | 152.000000<br>302.000000 | 450.000000<br>300.000000 |

- ปรับปรุงข้อมูลที่ได้มา ให้เป็นรูปแบบไฟล์นำเข้าที่โปรแกรมกำหนด เช่น

\*\* รหัสประเภท ให้ใช้รหัสประเภทย่อย

\*\* รหัสธุรกิจ หน่วยนับ แปลงค่าให้ถูกต้อง

\*\*\*\*\* ตรวจสอบความถูกต้องของข้อมูล เช่น รหัสสินค้าซ้ำซ้อน ราคาทุน / ราคาขาย ให้ถุกต้อง

| _ |             |            |                                   |      |              |               |          |         |
|---|-------------|------------|-----------------------------------|------|--------------|---------------|----------|---------|
|   | #####3INV_U | E_GOOE     | DS                                |      |              |               |          |         |
|   | รหัสประเภท  | รหัสธุรกิจ | ชื่อสินค้า                        | ภาษี | รหัสหน่วยนับ | รหัสบาร์โค้ด  | ราคาทุน  | ราคาขาย |
|   | 11010105    | 303        | ข้าวหอมมะลิ ตราเกษตร ขนาด 15 ก.ก. | N    | 11           | 1101010511301 | 530.0000 | 550.00  |
|   | 11010105    | 303        | ข้าวหอมมะลิ ตราเกษตร ขนาด 15 ก.ก. | N    | 11           | 1101010511301 | 530.0000 | 550.00  |
|   | 11010105    | 303        | ข้าวหอมมะลิ ตราเกษตร ขนาด 5 ก.ก.  | N    | 11           | 1101010511303 | 180.0000 | 200.00  |
|   | 11010105    | 303        | ข้าวหอมมะลิ ตราเกษตร ขนาด 5 ก.ก.  | N    | 11           | 1101010511303 | 180.0000 | 200.00  |
|   | 13010101    | 303        | นมข้นหวาน ตรามะลิ                 | Y    | 2            | 8850153953018 | 16.8200  | 20.00   |
|   | 13011401    | 303        | น้ำตาลทรายตรามิตรผล ขนาด 1 กก.    | Y    | 11           | 1301140111303 | 20.0000  | 24.00   |
| _ |             |            |                                   |      |              |               |          |         |

- นำเข้าสินค้า
- ตรวจสอบและแก้ไขข้อมูลให้ถูกต้อง และเข้าใหม่
- ยืนยันการนำเข้า

| ข้อมูลสินค้า 🕨 | Convert Data 🕨 | ยอดยกมา 🕨 | เปิด/ปิดงาน ▶ | กำหนดสิทธิ์การใช้งาน 🕨 | about |
|----------------|----------------|-----------|---------------|------------------------|-------|
|                |                |           |               |                        | 1     |

| น่าเข้ารายการสินด้า |                  |        |                         |
|---------------------|------------------|--------|-------------------------|
| ไฟล์ข้อมูล          |                  | Browse | <u>รูปแบบไฟล์นำเข้า</u> |
|                     | นำเข้าไฟล์ข้อมูล |        |                         |

| สินค้า   |       |            |      |                                             |   |                    |               |       |          |      |           |         |
|----------|-------|------------|------|---------------------------------------------|---|--------------------|---------------|-------|----------|------|-----------|---------|
| รหัสป    | ระเภท | รหัสธุรกิจ | 1    | ชื่อสินค้า                                  | ภ | าษี <sup>รหั</sup> | สหน่วย<br>นับ | รหัสเ | บาร์โค้ด |      | ราคาทุน   | ราดาขาย |
|          |       |            |      |                                             |   | `                  | ไม่พบ ข้อ:    | ມູລ   |          |      |           |         |
| <b>V</b> | 68.   | 251        | 0507 | น้ำดื่ม2270 500 ซีซี (เหลี่ยม)              | Y | 070                | 9             | 9009  | 29.270   | 0000 | 35.000000 |         |
| <b>V</b> | 69.   | 251        | 0507 | น้ำดืมแก้ว7085                              | N | 085                | 9             | 9010  | 31.940   | 0000 | 50.000000 |         |
| <b>V</b> | 70.   | 251        | 0507 | น้ำดื่ม49 pet (5 87)                        | N | 049                | 9             | 9013  | 27.000   | 000  | 33.000000 |         |
| <b>V</b> | 71.   | 251        | 0507 | น้ำดืม7022 1500 ซีซี (ไม่มีภาษี)            | N | 070                | 9             | 9014  | 28.670   | 000  | 30.000000 |         |
| <        | 72.   | 251        | 0507 | น้ำดื่ม7022 600 ซีซี (ไม่มีภาษี)            | N | 070                | 9             | 9015  | 35.200   | 000  | 40.000000 |         |
| <b>V</b> | 73.   | 251        | 0507 | น่ำดืม7022 350 ซีซี (ไม่มีภาษี)             | N | 070                | 9             | 9016  | 29.270   | 0000 | 35.000000 |         |
| <b>V</b> | 74.   | 251        | 0507 | น้ำดื่ม7022 500 ซีซี (เหลี่ยมไม่มี<br>ภาษี) | N | 070                | 9             | 9017  | 29.270   | 0000 | 35.000000 |         |
|          |       |            |      |                                             |   | ยืนยัน             | ยกเลิก        |       |          |      |           |         |

#### 4. <u>บันทึกยกยอดสินค้า เข้าดำเนินการ เมนู ยอดยกมา</u>

- ใช้อุปกรณ์บาร์โคต้ ให้เลือกใช้เมนู บันทึกการตรวจนับ (barcode)
- ใม่มีอุปกรณ์บาร์โค้ต ใช้เมนู บันทึกการตรวจนับ
- เลือกคลัง
- เลือกชั้น
- บันทึกจำนวนสินค้าคงเหลือในช่อง <u>จำนวนที่นับได้</u>
- เมื่อกรอกจำนวนครบถ้วนในแต่ละหน้า ให้คลิกปุ่มบันทึกทุกหน้า
  <u>\*\*\*\* กรณีบันทึกไปแล้วพบข้อผิดพลาด การแก้ไข ให้ใช้ตัวเลขผลต่าง เพื่อเพิ่ม / ลด จำนวนที่เคย</u> <u>บันทึกไปแล้ว</u>

| ข้ อมูลหลัก           | ▶ ข้อมูลสินค้า ▶ (   | Convert Dat | a≯      | ยอลยศมา 🕨      | เปิด/ปัดงาน ▶           | กำหนดสิทธิ์การใช้ | ล้าน 🕨 | about  |            |        |                 |                |
|-----------------------|----------------------|-------------|---------|----------------|-------------------------|-------------------|--------|--------|------------|--------|-----------------|----------------|
|                       |                      |             |         | บันทึกตรวจนับ  | (barcode)               |                   |        |        |            |        |                 |                |
| » บันท์               | ใกตรวจนับ            |             |         | บันทึกตรวจนับ  | (Handheld)              |                   |        |        |            |        |                 |                |
| เลขา<br>เอกสา         | PC0057000000         | 1           |         | บันทึกตรวจนับ  | I                       |                   |        |        | ชื่อสินค้า |        |                 | 2              |
| เลือ <i>ก</i><br>คลัง | า<br>10001   คลังสหก | ารณ์ 🗸      |         | อื่นอันการตรวร | จนับ                    |                   | T      |        |            | ประเภท | a , e v         |                |
| สินค้                 | )<br>                |             |         | บันทึกเจ้าหนึ่ |                         |                   |        |        |            | สนคา   | เลอกบระเภทสนคา  | •              |
| ที่                   | ประเภทสินค้า         | รหัสสินค้า  |         | บันทึกลูกหนึ่  |                         |                   | หน่    | เวยนับ | จำนวนคง    | เหลือ  | ปรีมาณที่นับได้ | จำนวนที่นับได้ |
| 41                    | เครื่องดื่ม          | 9009        | น้ำดื่ม | บันทึกเจ้าหนึ่ | (ສນາອີກ)                |                   | แท็    | พื่ด   |            | 0.00   | )               |                |
| 42                    |                      | 9008        | น้ำดื่ม | บันทึกลูกหนึ่  | (สมาชิก)                |                   | แท็    | โด     |            | 0.00   | )               |                |
| 43                    |                      | 9013        | น้ำดื่ม | พิมพ์ใบตรวจนั  | ັນ                      |                   | ถัง    |        |            | 0.00   | )               |                |
| 44                    |                      | 9002        | ข้าอื่  | รายงานการพรา   | วจนับสินค้า( ก่อนยืนยัง | มการตรวจนับ )     | ก้อ    |        |            | 0.00   | h               |                |

- ตรวจสอบรายงานก่อนการยืนยัน
- ยืนยันการตรวจนับ <u>(ระบบจะไม่ยอมให้แก้ไขข้อมูลแล้ว</u>)

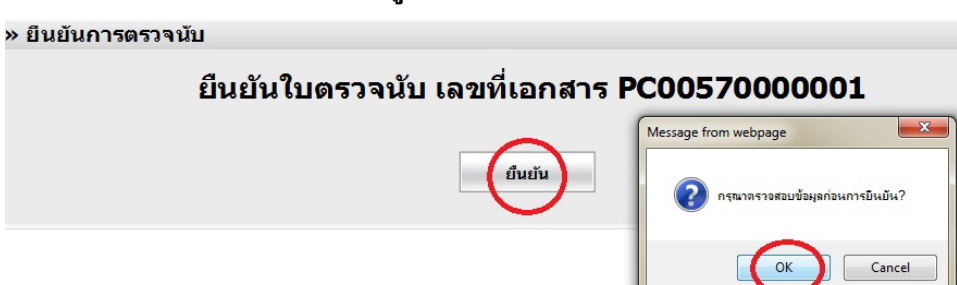

- 5. <u>การนำเข้าข้อมูลสมาชิก ก่อนการยกยอดลูกหนี้การค้</u>า
  - เข้าดำเนินการ เมนูจัดการแฟ้มข้อมูล

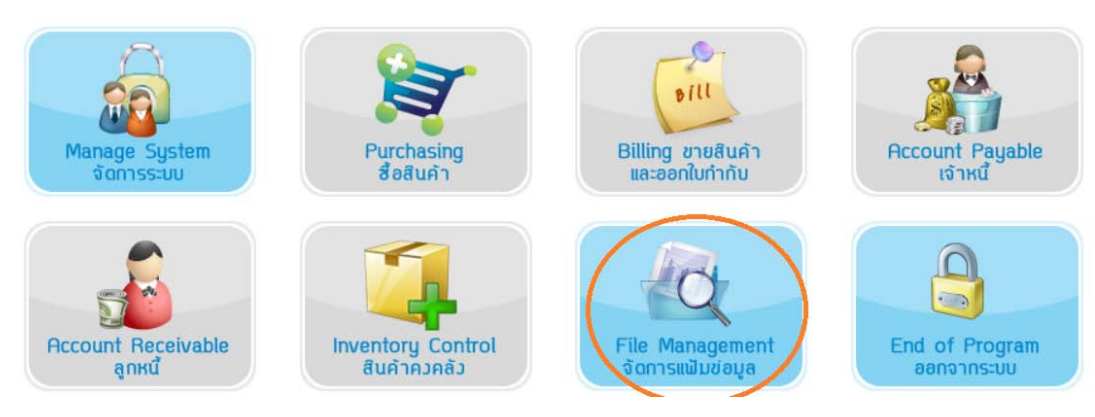

| ใช้เมนูปรับ              | เปรุงข้อมูลสมาชิก  |                 |        |        |                                                             |                                               |                                          |
|--------------------------|--------------------|-----------------|--------|--------|-------------------------------------------------------------|-----------------------------------------------|------------------------------------------|
| म् (का : <sup>1</sup> मा | 15                 | 19/5-1411าชิก 1 | FoyDro |        | ● ดำเนินการ<br>ตำบล จนแล้ว<br>*** ห้ามใช้ I<br>ละขั้นตอนให้ | Map จังห<br>เสร็จ<br>Enter เมื่อ<br>กลิก ตกลง | เวัด อำเภอ และ<br>ดำเนินการเสร็จแต่<br>เ |
| Map จังหวัด              |                    | ווחדרמסליחר     | OAITO  |        |                                                             |                                               |                                          |
| รหัส                     | มหาดไทย<br>จังหวัด |                 | รหัส   |        | CAD<br>จังหวัด                                              | รหัส<br>ใหม่                                  |                                          |
| 10                       | กรุงเทพมหานคร      |                 | 16     | พิลิตร |                                                             |                                               |                                          |
| 11                       | สมุทรปราการ        |                 | 17     | ก่าแข  | เวเพชร                                                      |                                               |                                          |
| 12                       | นนทบุรี            |                 | 50     | สิงห์บ | រ៉ើ                                                         |                                               |                                          |
| 13                       | ปทุมธานี           |                 |        |        |                                                             |                                               | <br>โด,อำเภอ,ตำบล                        |
| 14                       | พระนครศรีอยุธยา    |                 |        |        |                                                             |                                               |                                          |
| 15                       | อ่างทอง            |                 |        |        |                                                             |                                               |                                          |
| 16                       | ลพยุรี             |                 |        |        |                                                             |                                               |                                          |
| 94                       | ปัตตานี            |                 |        |        |                                                             |                                               |                                          |
|                          |                    |                 |        |        |                                                             |                                               |                                          |
| 95                       | ยะลา               |                 |        |        |                                                             |                                               |                                          |

เมื่อดำเนินการแล้วให้ข้อมกลับมาเพื่อปรับปรุงการนำเข้าอีกครั้งะบบจะแจ้งดำเนินการเรียบร้อยแล้ว

|          |          |              |               | ข้อจังหวัด |                |          |
|----------|----------|--------------|---------------|------------|----------------|----------|
|          |          | จังหวัด      |               | รหัส       |                |          |
|          |          |              | สิงห์บุรี     | 17         |                |          |
|          |          |              | กำแพงเพชร     | 62         |                |          |
| 66140    | ลพบุรี   | 21           |               | ช่าย       | เป้าบุญญเขต    | 00000065 |
| 66140    | ลพบุรี   |              |               | ชาย        | บุญชู เก้าพัน  | 00000071 |
| 66140    | ลพบุรี   |              |               | ช่าย       | จอง ทองชีวงศ์  | 00000076 |
| 66140    | ลพบุรี   | 5/3          | 3660700484522 | ชาย        | ปาน ตั้งใจ     | 00000106 |
| 66140    | ลพบุรี   | 4            | 3660700480101 | ช่าย       | ปลิว มีเอี่ยม  | 00000107 |
| 66140    | ลพบุรี   |              |               | ช่าย       | เหรียญ พลขันธ์ | 00000109 |
| 30 231 N | 5 6 7 23 | Prev 1 2 3 4 |               |            |                |          |

| เพศ | เลขบัตรประชาชน    |                       | ที่อยู่  | 1                                    |
|-----|-------------------|-----------------------|----------|--------------------------------------|
| ชาย |                   | 3                     | _        |                                      |
| ชาย | กรุณารอสักครู่ระบ | บบกำลังปรับปรุงข้อมูล |          |                                      |
| ชาย |                   | -                     | _        |                                      |
| ชาย |                   | 72/1                  |          | n webpage                            |
| ชาย |                   | 121                   |          |                                      |
|     |                   |                       | <u> </u> | ะะบบทำกา ปรับปรุงข้อมูลเรียบร้อยแล้ว |
|     |                   |                       |          | ОК                                   |

# ยกยอดลูกหนี้การค้า / เจ้าหนี้การค้า ที่เป็นสมาชิก และไม่เป็นสมาชิก / ตรวจสอบรายงาน

| เมนูหลัก | ข้อมูลหลัก 🕨 ข้อมู | เลลินค้า 🕨 Convert D | ata 🕨 | ยอดยกมา ▶ เปิด/ปัดเ     | พาน 🕨 กำหน         | แดลิทธิ์การใช้ | anı. ▶ | about              |                     |             |                    |             |         |        |
|----------|--------------------|----------------------|-------|-------------------------|--------------------|----------------|--------|--------------------|---------------------|-------------|--------------------|-------------|---------|--------|
| 2        |                    |                      |       | บันทึกตรวจนับ(barco     | ode)               |                |        |                    | -                   |             |                    |             |         |        |
| » ប័     | นทึกลูกหนี้ (สมา   | ชิก)                 |       | บันทึกตรวจนับ(Handh     | held)              |                |        |                    |                     |             |                    |             | 🔁 ເໜີ່ມ | รายการ |
|          |                    |                      |       | บันทึกตรวจนับ           |                    |                |        | ชื่อ               |                     |             |                    |             |         | 9      |
| ที่      | รหัสลูกหนึ่        | ชื่อลูกหนึ่          | ເລນ   | อื่นอันการตรวจนับ       |                    |                | 34     | <b>งเงินเชื</b> ่อ | หนี้คงเหลือทั้งสิ้น | ด่าปรับด้าง | วงเงินเชื่อคงเหลือ | ดั้งยอดยกมา | แก้ไข   | ລນ     |
| 1        | 00M00000027        | นายนิ่ม พงษ์พวง      |       | บันทึกเจ้าหนี้          |                    |                | 5      | 50,000.00          | 0.00                | 0.00        | 50,000.00          |             | 2       | ×      |
| 2        | 00M0000033         | นายลา สิ่งห์ลอ       |       | บันทึกลูกหนึ่           |                    |                | 5      | 50,000.00          | 0.00                | 0.00        | 50,000.00          |             | 2       | ×      |
| 3        | 00M0000052         | นายสวรรค์ มังคุด     | 3-660 | บันทึกเจ้าหนี้ (ลมาชิก) |                    |                | 5      | 50,000.00          | 0.00                | 0.00        | 50,000.00          |             | 2       | 8      |
| 4        | 00M00000056        | นายทอง พันธ์พวง      |       | บันทึกลูกหนี้ (สมาชิก)  |                    |                | 5      | 50,000.00          | 0.00                | 0.00        | 50,000.00          |             | 2       | 8      |
| 5        | 00M0000065         | นายเป้า บุญญเขต      |       | ฟัมพ์ใบตรวจนับ          |                    |                | 5      | 50,000.00          | 0.00                | 0.00        | 50,000.00          |             | 2       | 8      |
| 6        | 00M00000071        | นายบุญชูเก้าพัน      |       | รายงานการตรวจนับสินค้า( | ้ก่อนยืนยันการตรวจ | จนับ)          | 5      | 50,000.00          | 0.00                | 0.00        | 50,000.00          |             | 2       | 8      |
|          |                    | a .                  |       |                         |                    | ,              |        |                    | 0.00                |             | E0.000.00          |             | =2      |        |

## 7. <u>ตรวจสอบข้อมูลยกยอดทั้งหมด</u>

## 8. <u>กำหนด user สำหรับผู้ใช้งาน</u>

| ( a mail       |                                                |           |           |                                           |                  |       |    |
|----------------|------------------------------------------------|-----------|-----------|-------------------------------------------|------------------|-------|----|
| ง เน<br>ชื่อ-ส | ปลี่ยนรหัดต่าม<br>กำหนดกลุ่มและสิทธิ์การไจ้งาน | Username  | กลุ่ม     | สังกัด                                    | สถานะ Log-<br>in | แก้ไข | ລາ |
| N              | 125                                            | cadadmin  | cadadmin  | ส <mark>หกรณ์การเกษตรสามง่าม จำกัด</mark> | ~                | 8     | B  |
| IIN            |                                                | coopadmin | coopadmin | สหกรณ์การเกษตรสามง่าม จำกัด               |                  | 2     | K  |

## 9. <u>สำรองข้อมูล</u>

| Backupikes | Login เข้าระบบสำรองและเรียกถิ่งข้อมู่<br>Username : cadadmin<br>Password :<br>ระบบเริ่มเค้า<br>เว็บบารมาชื่น<br>เอ็ฐเก เข้า |                                                                                                    |
|------------|----------------------------------------------------------------------------------------------------|----------------------------------------------------------------------------------------------------|
|            |                                                                                                    | ระบบจัดการฐานข้อมูล [ ผู้ให้งาน : CADADMIN ] - [สำรองข้อมูล]       ระบบจัดการฐานข้อมูล      สำรองน้อมูล      สำรองข้อมูล      เรียกกินข้อมูล      ระบบสินค้า      สหกรณ์การเ กษตรสามง่าม จำกัด      d\      สารองข้อมูล      เล่นด้า2.2      โต้พราพ |
|            |                                                                                                    | ั<br>สำรองข้อมูล                                                                                                    |

## 10. <u>ปิดยกยอด / เปิดวันทำการ</u>

|                   | เปิด/ปิดวันยกยอด |                       |
|-------------------|------------------|-----------------------|
| » เปิด/ปิดวันทียก | เปิด∕ปิดปีบัญชิ  |                       |
| บันทึกปิด วั      | เปลี่ยนปีบัญริง  | ันวาคม 2556           |
|                   | K                | บันทึกปิด วันที่ยกยอด |
|                   |                  |                       |